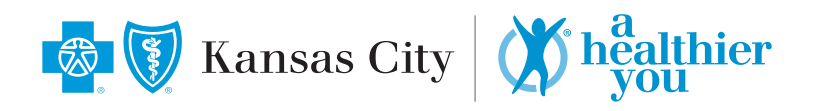

# **Register for a Physician Biometric Screening**

**STEP 1**: og in to **MyBlueKC.com** and in the left hand menu click on **Health & Wellness > A Healthier You**. Then, click **View Biometric Screening Options**. You can also follow these steps in the **MyBlueKC app**.

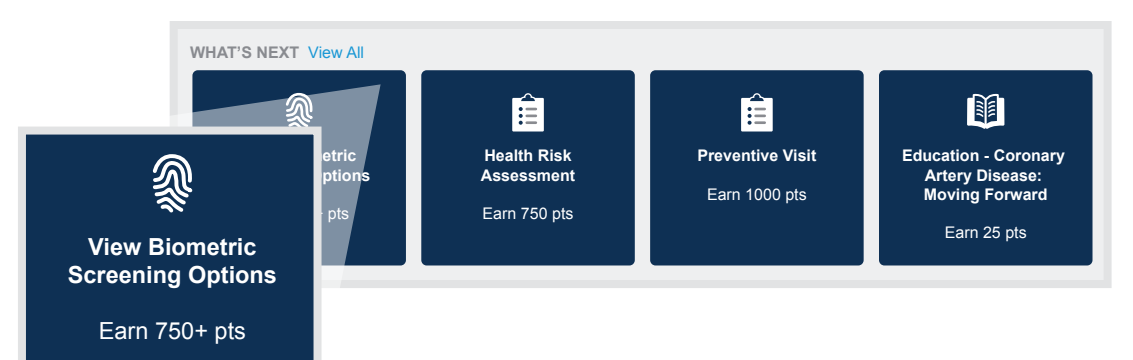

## STEP 2: Click Continue

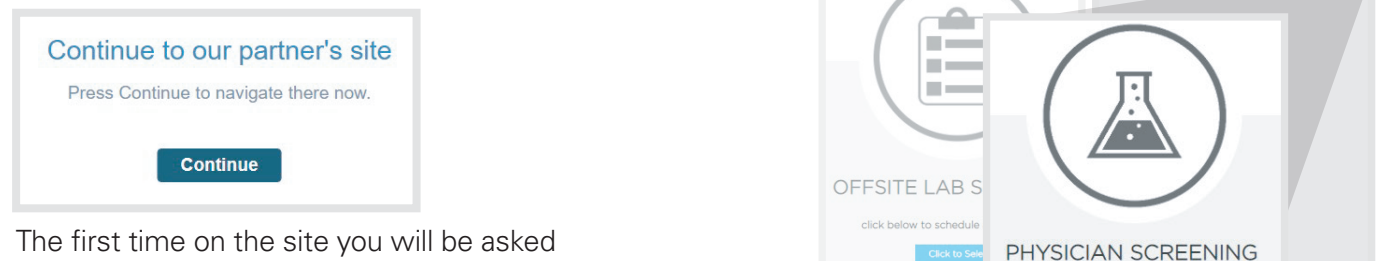

The first time on the site you will be asked to input information to verify identity.

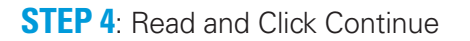

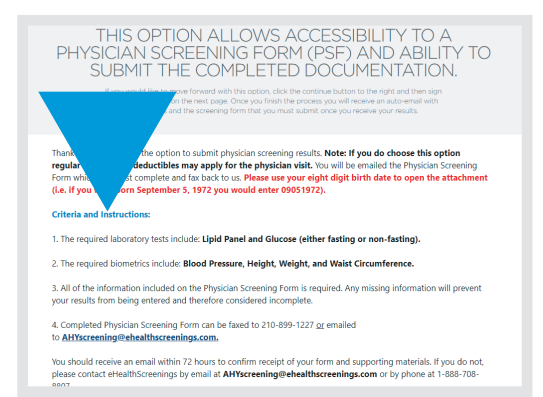

Having Trouble? Call **888-708-8807** and select Option 1.

click below to use your own physician

### **STEP 3**: Click on Physician Screening

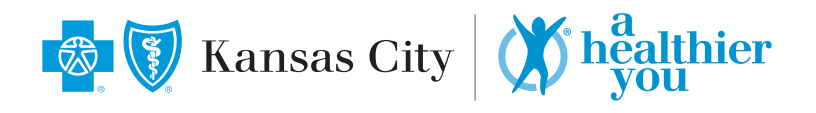

## **STEP 5**: Complete Consent

| Health Screening Consent                                                                                                    |            |          |
|----------------------------------------------------------------------------------------------------|------------|----------|
| Your employer has contracted with Premise Health Employer Solutions, LLC, on behalf of its affiliate eHealthScreenings ('Premise Health') to provide certain health and/or wellness services in connection with voluntary health screen program.                                                                                                    |            |          |
| If applicable. by participating in the biometric screening, you consent to the collection of a blood specimen and/or bodily fluids. You understand and acknowledge that the collection of blood through a needle<br>or fingerstick may cause pain, a bruise or, rarely, an infection. You also consent to the collection of additional biometrics (height, weight, blood pressure, waist circumference, and perhaps other measurements, as<br>I Agree (must scroll through consent) |            |          |
|                                                                                                    |            |          |
| Signature (First and Last Name):                                                                                                    |            |          |
| Today's Date:                                                                                                    | 01/28/2021 | Continue |

#### **STEP 6**: Attend Your Screening

- A confirmation page will appear to confirm your choice of Physician Screening Form.
- There will be a link to **download the form on the confirmation page** and you will be emailed a copy of the form to the email you entered in the system.
- Directions are available on your Physician Screening Form for completion.

Having Trouble? Call **888-708-8807** and select Option 1.